## **Creating an Eligibility Listing**

Eligibility Listing – Lists all addressing for streets within the posted boundaries for any school.

- 1. Open the Reports module.
- 2. Open Geographic Reports.
- 3. Click on the Eligibility Listing button.
- 4. Select a School code.
- 5. Select the Boundary Type
- 6. Click on 'Get Data'
- 7. Click on 'Run Report'

| Query Maker           | Reports                     |                                                                |   |                                     |  |  |  |  |
|-----------------------|-----------------------------|----------------------------------------------------------------|---|-------------------------------------|--|--|--|--|
| File Window Hel       | Þ                           |                                                                |   |                                     |  |  |  |  |
| 🖀 Eligibility Listing |                             |                                                                |   |                                     |  |  |  |  |
| Select<br>School Code | Select<br>Eligibility Types | Eligibility Listing<br>Eligibility Types Grade/Program Display |   |                                     |  |  |  |  |
| 302<br>304<br>308     |                             | 1. KI PK 01 02 03 04 05 06                                     | ^ | Get Data                            |  |  |  |  |
| 312<br>316<br>318     |                             |                                                                |   | Exit                                |  |  |  |  |
| Select Boundary       |                             | Choose Output Device                                           |   |                                     |  |  |  |  |
| Distance Bour         | ndaries<br>Iaries           |                                                                | ~ | Screen Printer File PDF ASCII Fixed |  |  |  |  |

## Sample report:

| School Code: | 316 | Grades: | KI PK 0 | 1 02 | 03 04 05 06 |         |
|--------------|-----|---------|---------|------|-------------|---------|
| Pre Street   |     |         | Туре    | Suf  | Zone        | Low odd |

| Pre | Street        | Type Suf Zone |    | Low odd | Low odd High odd Low even |      |      | Etype | Code |   |
|-----|---------------|---------------|----|---------|---------------------------|------|------|-------|------|---|
|     | SIGMAN        | ST            |    |         | 1919                      | 2157 | 1918 | 2156  | 1    | 1 |
|     | SILVERBROOK   | DR            |    |         | 2611                      | 2749 | 2610 | 2750  | 1    | 1 |
|     | SLIDING ROCK  |               |    |         | 1921                      | 1949 | 1920 | 1950  | 1    | 1 |
|     | SNIDER        | CIR           |    |         | 3883                      | 3903 | 3884 | 3904  | 1    | 1 |
|     | SNIPES        | CT            |    |         | 1505                      | 1529 | 1506 | 1530  | 1    | 1 |
|     | SOURWOOD      | CT            |    |         | 3441                      | 3459 | 3440 | 3460  | 1    | 1 |
|     | SPRING VALLEY | DR            |    |         | 3541                      | 3649 | 3540 | 3650  | 1    | 1 |
|     | SPRINGDALE    | DR            |    |         | 2249                      | 2505 | 2248 | 2504  | 1    | 1 |
|     | SPRINGFIELD   | RD            |    |         | 1621                      | 1761 | 1620 | 1760  | 1    | 1 |
|     | STARTOWN      | RD            |    |         | 1839                      | 2069 | 1838 | 2056  | 1    | 1 |
|     | STARTOWN      | RD            | SE |         | 1295                      | 1351 | 1296 | 1350  | 1    | 1 |
|     | STARTOWN      | RD            | SE |         | 1353                      | 1837 | 1352 | 1836  | 1    | 1 |
|     | STRATTON      | PL            |    |         | 3117                      | 3859 | 3116 | 3860  | 1    | 1 |
|     | SUNDANCE      | CIR           |    |         | 4131                      | 4161 | 4130 | 4160  | 1    | 1 |
|     | SUNNY ACRES   | I N           |    |         | 3231                      | 3280 | 3230 | 3200  | 1    |   |